# brother

# KIT de actualización I Manual de instrucciones

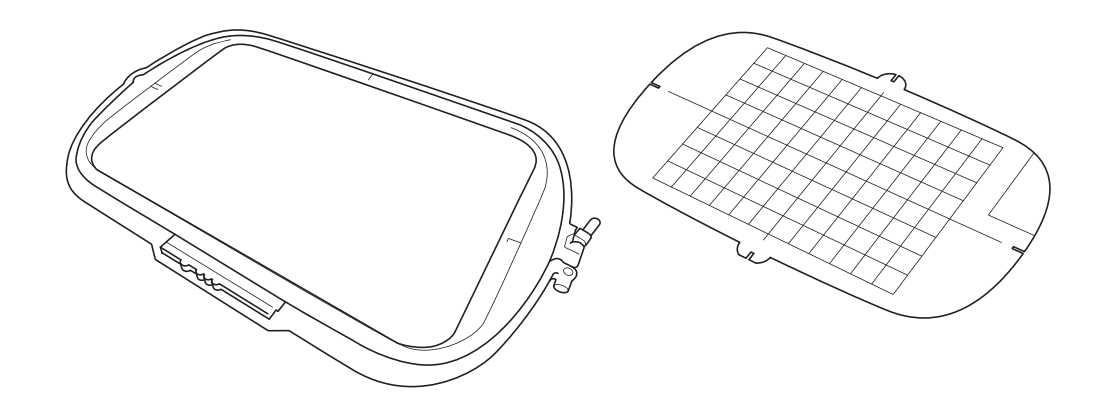

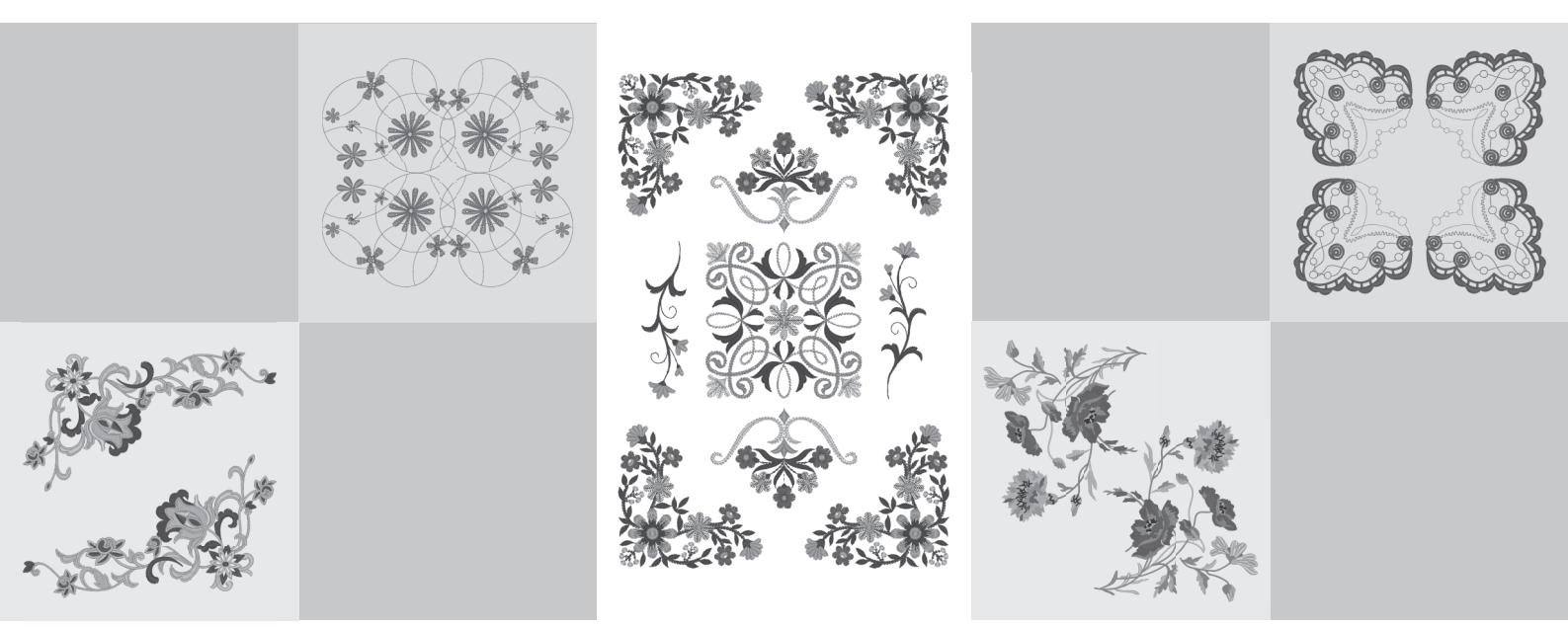

Lea este documento antes de utilizar la máquina.

Recomendamos que tenga este documento a mano por si necesita consultarlo más adelante.

## Antes de comenzar

Es importante realizar la actualización según el procedimiento que se indica en la Guía de instalación. La máquina puede utilizarse según se describe en el Manual de instrucciones de esta actualización. Las ilustraciones de las pantallas mostradas en este manual pueden ser distintas a las que realmente muestra la máquina.

## **Nuevas funciones**

- Pueden utilizarse bastidores de bordado de 20 cm × 20 cm (aprox. 8 pulgadas x 8 pulgadas) y de 30 cm × 20 cm (aprox. 12 pulgadas x 8 pulgadas).
  Después de activar el KIT I, el área de bordado máxima pasa a ser de 30 cm × 20 cm (aprox. 12 pulgadas × 8 pulgadas), y el "bastidor de bordado extra grande" que aparece en los mensajes de error se refiere al bastidor de bordado de 30 cm × 20 cm (aprox. 12 pulgadas x 8 pulgadas).
- Al escribir caracteres para el bordado en el modo de edición de bordados, puede introducirse un salto de línea si el texto tiene varias líneas.
- Se incluyen 30 nuevos patrones de bordado en el CD-ROM.
- Se ha añadido la función Prioridad del remate.\*
- Se ha mejorado la velocidad de costura de las puntadas decorativas.\*
- Se ha mejorado la velocidad para empezar a coser puntadas útiles y puntadas decorativas.\*
  - \* Estas funciones están disponibles solamente para las funciones de costura.

## Contenido

| luevas funciones 1                                                        |
|---------------------------------------------------------------------------|
| uevas funciones del KIT de actualización I 2                              |
| eleccione el bastidor que se corresponda con el tamaño del patrón         |
| revisualización del patrón terminado 2                                    |
| ambiar "Pantalla de bastidores"                                           |
| ñadir saltos de línea a los patrones de caracteres 3                      |
| racterísticas añadidas de la Versión 2.0                                  |
| stas funciones están disponibles solamente para las funciones de costura) |
| luevas funciones 4                                                        |
| Itilizar Prioridad de remate                                              |
| luevas funciones                                                          |

## Nuevas funciones del KIT de actualización I

Se añaden las siguientes funciones después de activar el KIT I.

## Seleccione el bastidor que se corresponda con el tamaño del patrón

Los indicadores del bastidor de bordado cambiarán de la forma mostrada a continuación.

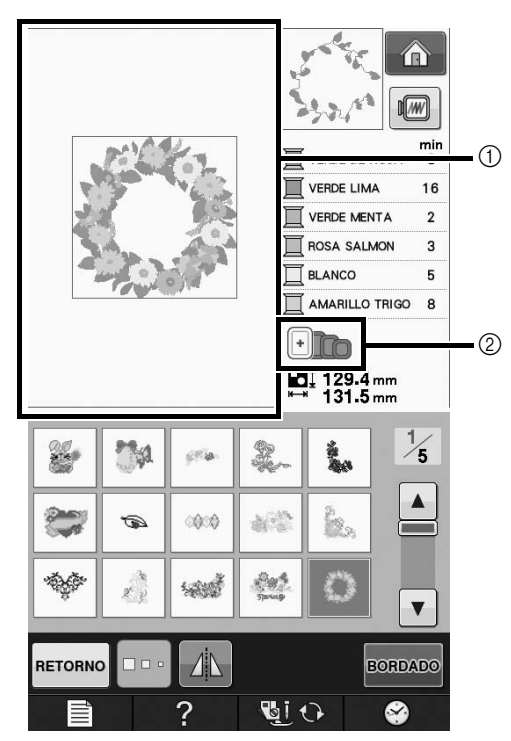

- Muestra el límite de bordado con el bastidor extra grande (30 cm × 20 cm (aprox. 12 pulgadas × 8 pulgadas)).
- ② Muestra el tamaño de los bastidores de bordado que pueden utilizarse. Estos son los bastidores de bordado indicados, empezando desde la izquierda
  - 30 cm × 20 cm (aprox. 12 pulgadas × 8 pulgadas)
  - 18 cm × 13 cm (aprox. 7 pulgadas × 5 pulgadas)
  - 10 cm × 10 cm (aprox. 4 pulgadas × 4 pulgadas)
  - 2 cm × 6 cm (aprox. 1 pulgada × 2-1/2 pulgadas)

#### Recuerde

 El bastidor de bordado de 30 cm (alto) x 18 cm (ancho) (aprox. 12 pulgadas x 7 pulgadas) ya no aparecerá, pero puede utilizarse como antes.

## Previsualización del patrón terminado

Al previsualizar el diseño de bordado dentro del bastidor seleccionando *m*, se mostrarán los nuevos tamaños de bastidor.

Estos son los bastidores de bordado indicados.

- ① 30 cm × 20 cm (aprox. 12 pulgadas × 8 pulgadas)
- ② 18 cm × 13 cm (aprox. 7 pulgadas × 5 pulgadas)
- $\bigcirc$  10 cm × 10 cm (aprox. 4 pulgadas × 4 pulgadas)
- (4) 2 cm  $\times$  6 cm (aprox. 1 pulgada  $\times$  2-1/2 pulgadas)

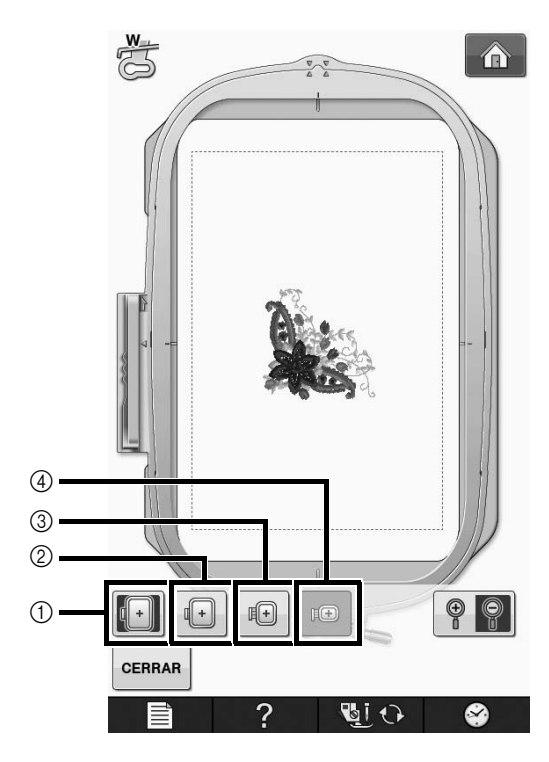

## Cambiar "Pantalla de bastidores"

Los ajustes para "Pantalla de bastidores" en la pantalla de configuración cambiarán de la forma mostrada a continuación.

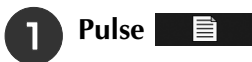

En la "Pantalla de bastidores", utilice 🔳

**b** para cambiar el modo de visualización del bastidor de bordado.

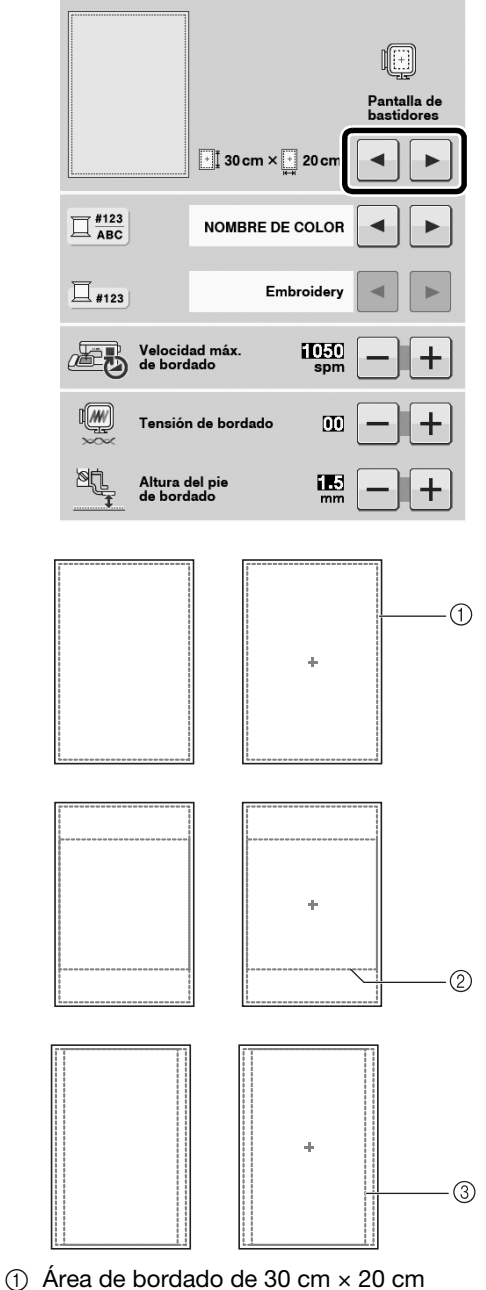

- Area de bordado de 30 cm × 20 cm (aprox. 12 pulgadas x 8 pulgadas)
- (2) Área de bordado de 20 cm × 20 cm (aprox. 8 pulgadas x 8 pulgadas)
- ③ Área de bordado de 30 cm × 18 cm (aprox. 12 pulgadas x 7 pulgadas)

## Añadir saltos de línea a los patrones de caracteres

Puede añadirse una segunda línea de texto pulsando 🜙 después de introducir la primera línea de texto en el modo de edición de bordados.

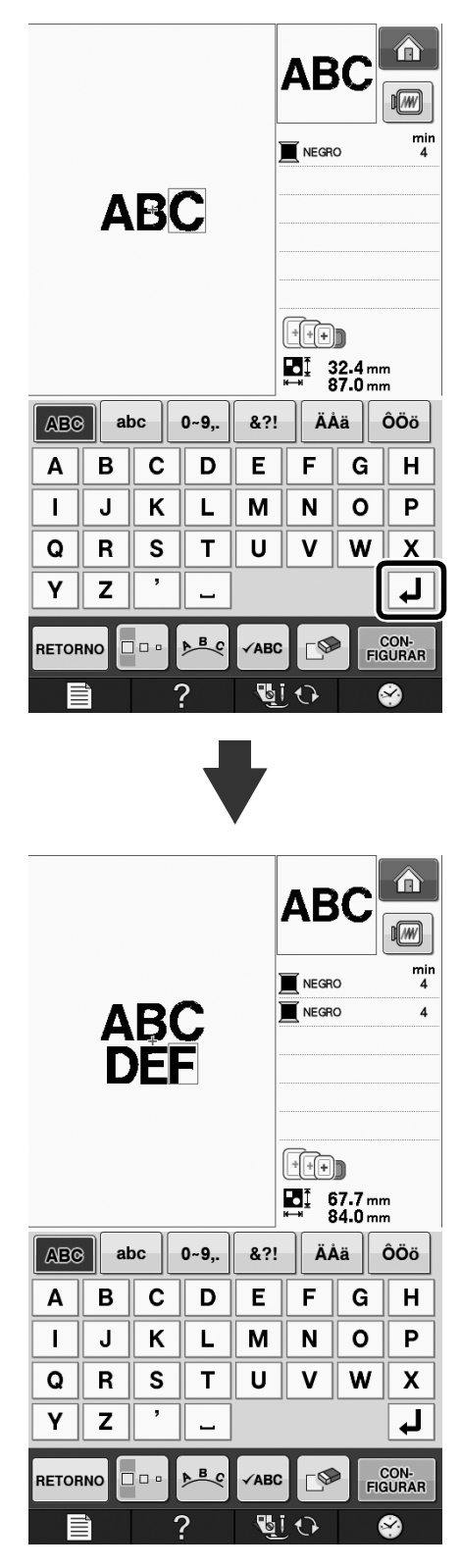

## Características añadidas de la Versión 2.0 (Estas funciones están disponibles solamente para las funciones de costura)

Las siguientes funciones se añaden con la actualización a la versión 2.0. (Estas funciones se añaden aunque no se haya activado el KIT I).

### **Nuevas funciones**

- Se ha añadido la función Prioridad del remate.
- Se ha mejorado la velocidad de costura de las puntadas decorativas (de 400 ppm a 710 ppm\*).
- Se ha mejorado la velocidad para empezar a coser puntadas útiles y puntadas decorativas (de 70 ppm a 110 ppm\*).
  - "ppm" es el número de puntadas cosidas por minuto.

## Utilizar Prioridad de remate

Se ha añadido la opción "Prioridad del remate" a la página 3 de la pantalla de ajustes. Cuando esta opción está "ON" (activada), se cosen puntadas de remate mientras se pulsa el botón de "Puntada en reversa" para las puntadas que presentan un punto " " en la parte superior

de la pantalla de teclas (por ejemplo,

Para más detalles acerca de las puntadas en reversa/de remate, consulte las secciones "Costura de puntadas de remate" y "Costura de remate automática" en el manual de instrucciones de la máquina.

).

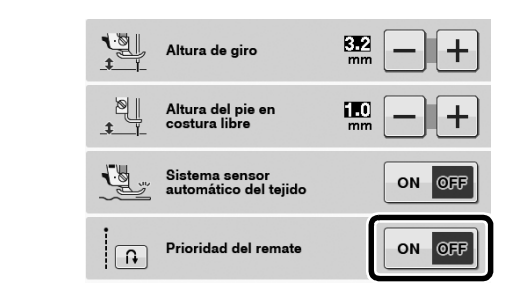

|                                                                                                    | Botón de "Puntada                                                                                                    | Botón de "Puntada                                                                                                    |
|----------------------------------------------------------------------------------------------------|----------------------------------------------------------------------------------------------------|----------------------------------------------------------------------------------------------------|
|                                                                                                    | en reversa"                                                                                                    | de remate"                                                                                                    |
| Costura de<br>utilidad         +                                                                                                    | La máquina empieza<br>a coser las puntadas<br>y sólo cose puntadas<br>en reversa mientras<br>se mantiene pulsado<br>el botón "Puntada en<br>reversa".* | La máquina empieza<br>a coser las puntadas<br>y cose de 3 a 5<br>puntadas de remate<br>mientras se mantiene<br>pulsado el botón<br>"Puntada de remate". |
| $\begin{array}{c} \begin{array}{c} \begin{array}{c} \begin{array}{c} \begin{array}{c} \begin{array}{c} \\ \end{array} \\ \end{array} \\ \end{array} \\ \hline \end{array} \\ \hline \end{array} \\ \\ \hline \end{array} \\ \\ \hline \end{array} \\ \\ \hline \end{array} \\ \\ \hline \end{array} \\ \\ \hline \end{array} \\ \\ \hline \end{array} \\ \\ \hline \end{array} \\ \\ \hline \end{array} \\ \\ \hline \end{array} \\ \\ \\ \hline \end{array} \\ \\ \hline \end{array} \\ \\ \\ \hline \end{array} \\ \\ \hline \end{array} \\ \\ \\ \hline \end{array} \\ \\ \\ \hline \end{array} \\ \\ \\ \hline \end{array} \\ \\ \\ \\$ | La máquina cose<br>puntadas de remate al<br>principio y puntadas<br>en reversa al final de la<br>costura.*                                             | La máquina cose<br>puntadas de remate<br>al principio y al final<br>de la costura.                                                                      |

 Si la opción "Prioridad de remate" está "ON" (activada) en la pantalla de ajustes, se coserán puntadas de remate en vez de puntadas en reversa.

Spanish Version 0